## Employees Enrolling for the First Time:

Please go to <u>https://prpppt.lh1ondemand.com/Login.aspx</u> and click on get started, then fill in the requested information under verify user and follow the instructions.

| PRIM                                                                                                    | EPAY.                                                                                              |
|----------------------------------------------------------------------------------------------------|----------------------------------------------------------------------------------------------------|
| Login                                                                                                    |                                                                                                    |
| Welcome to your single source for all you need to know abou<br>and summary information, sign up for FREE direct deposit, go | t your benefit account(s). File a claim, view account balance<br>at email notifications, and more! |
| Existing Users                                                                                                    | New User?                                                                                          |
|                                                                                                    |                                                                                                    |

| Username | <br>Forgot Username? | New users can create a new account to get started. |
|----------|----------------------|----------------------------------------------------|
| Next     |                      | Get Started                                        |
|          |                      |                                                    |

## Verify User

| Complete the information of the information of the complete the information of the complete the information of the complete the information of the complete the information of the complete the information of the complete the information of the complete the information of the complete the information of the complete the information of the complete the complete the information of the complete the complete th | tion below to verify your          | *Required |
|----------------------------------------------------------------------------------------------------|------------------------------------|-----------|
| First Name*                                                                                                    | E                                  |           |
| Last Name*                                                                                                    |                                    |           |
| Zip Code*                                                                                                    | Please enter your 5 digit zip code |           |
| Identification Number                                                                                                    | r                                  |           |
| SSN*                                                                                                    |                                    |           |
|                                                                                                    |                                    |           |
| Cancel                                                                                                    |                                    | Next      |

## Employees currently participating with PrimePay:

Please go to <u>https://prpppt.lh1ondemand.com/Login.aspx</u> and log in using your user name/password.

Then click on Enroll Now and follow steps below.

| Home                  | Accounts | Tools & Support | Message Center 11 | _ |
|-----------------------|----------|-----------------|-------------------|---|
| Want To:              |          |                 |                   |   |
| Enroll Now File A Cla | im       |                 |                   |   |
|                       |          |                 |                   |   |
| Accounts              |          |                 |                   |   |
| 1/1/2021 - 12/31/21   |          |                 |                   |   |
|                       |          |                 | AVAILABLE         |   |
| Medical FSA 📀         |          |                 | \$1,500.00        |   |
| HRA 2021 🕖            |          |                 | \$3,500.00        |   |
|                       |          |                 |                   |   |

3. Click on Begin Your Enrollment Now

| HOME               | EXPENSES                                               | ACCOUNTS                               | TOOLS &<br>SUPPORT            | STATEMENTS & NOTIFICATIONS                                     | PROFILE                       | Test Employee ▼<br>Last Login: 11/1/2021 - On <mark>li</mark> ne   <u>Logout</u>                |
|--------------------|--------------------------------------------------------|----------------------------------------|-------------------------------|----------------------------------------------------------------|-------------------------------|-------------------------------------------------------------------------------------------------|
| Enro               | Iment                                                  |                                        |                               |                                                                |                               |                                                                                                 |
|                    |                                                        |                                        |                               |                                                                | Are                           | e you ready to enroll? Begin Your Enrollment Now                                                |
| Enrollin<br>You co | g in a <mark>Pre-Ta</mark> x<br>u <b>ld save app</b> r | Benefit plan allo<br>oximately 30%     | ows you to sa<br>on every pla | ve <mark>Fed</mark> eral, State, Soci<br>n dollar you spend, o | ial Security a<br>depending o | and Medicare taxes on doll <b>ars you <del>put into t</del>he</b> plan.<br>on your tax bracket. |
| Review<br>appropr  | your available<br>iate Plan Desc                       | plans to find ou<br>cription link belo | it how to best<br>w.          | use these programs.                                            | To learn mo                   | ore about the benefits offered, click on the                                                    |
| LPESA              |                                                        |                                        |                               |                                                                |                               | Plan Description                                                                                |
|                    |                                                        |                                        |                               |                                                                |                               |                                                                                                 |
| DCA                |                                                        |                                        |                               |                                                                |                               | Plan Description                                                                                |
|                    |                                                        |                                        |                               |                                                                |                               |                                                                                                 |
| TRN                |                                                        |                                        |                               |                                                                |                               | <u>Plan Description</u>                                                                         |

4. Confirm your demographic information and fill in all required fields. Click to move to the next screen.

| Step: * = required field   First Name: * Test Middle Initial: Last Name: * Employee Participant Account ID: 0000427494 Home Address: Country: * United States Address Line 1: * 78 west rd Address Line 1: * 78 west rd Address Line 2:  City: * north wales State: * Alabama Zip Code: * 12654 Mailing Address: Same as Home Address Home Phone: * (000) 0000000 Sirth Date:  (1/1/1970 Gender: Select a gender  Marital Status: * @ Married O single Email Address: * email@example.com Sy providing an email address; you will receive communications electronically about your benefits in lieu of paper documents. Your email address Do you have any dependents? @ Yes No                                                                                                    | Profile                                                          |                                                                                                    |
|----------------------------------------------------------------------------------------------------|------------------------------------------------------------------|----------------------------------------------------------------------------------------------------|
| *= required field  First Name: *  First Name: *  Finst Name: *  Finst Name: *  Finst Name: *  Finst Name: *  Country: *  Country: *  Count | steps: 1 2 3                                                     | 4 5 8                                                                                                    |
| First Name: * Test   Middle Initial:                                                                                                    |                                                                  | * = required field                                                                                                    |
| Middle Initial:   Last Name: *   Employee   Participant Account ID:   0000427494   Home Address:   Country: *   United States   Address Line 1: *   78 west rd   Address Line 2:   City: *   north wales   State: *   Alabama   Zip Coxle: *   12654   Mailing Address:   Ø Same as Home Address   Home Phone: *   (D00) 1000-0000   Birth Date:   (mmt/dd/yyyy)   1/1/1970   Gender:   Select a gender ▼   Marital Status: *   Image: Married O Single   Email Address: *   Po you have any dependents? Image: No                                                                                                    | First Name: *                                                    | Test                                                                                                    |
| Last Name: * Employee<br>Participant Account ID: 0000427494<br>Home Address:<br>Country: * United States<br>Address Line 1: * 78 west rd<br>Address Line 1: * 78 west rd<br>Address Line 2:<br>City: * north wales<br>State: * Alabama<br>Zip Code: * 12654<br>Mailing Address: Same as Home Address<br>Home Phone: * (000) 000000<br>Sirth Date:<br>1/1/1970<br>Gender: Select a gender ✓<br>Marital Status: * @ Married O Single<br>Email Address: * Email@example.com<br>Sy providing an email address, you will receive communications electronically about your benefits in lieu of paper documents.Your email address<br>will not be shared or used for any other purpose.<br>Do you have any dependents? @ Yes No                                                                                                    | Middle Initial:                                                  |                                                                                                    |
| Participant Account ID:       0000427494         Home Address:       Country: *         Country: *       United States         Address Line 1: *       78 west rd         Address Line 2:                                                                                                    | Last Name: *                                                     | Employee                                                                                                    |
| Home Address:       Country: *       United States         Address Line 1: *       78 west rd         Address Line 2:                                                                                                    | Participant Account ID:                                          | 0000427494                                                                                                    |
| Country: *       United States         Address Line 1: *       78 west rd         Address Line 2:                                                                                                    | Home Address:                                                    |                                                                                                    |
| Address Line 1:*       78 west rd         Address Line 2:                                                                                                    | Country: *                                                       | United States                                                                                                    |
| Address Line 2:<br>City: * north wales<br>State: * Alabama<br>Zip Code: * 12654<br>Mailing Address: Same as Home Address<br>Home Phone: * (000) 000-0000<br>Sirth Date: (000) 000-0000<br>Sirth Date: (000) 000-0000<br>Sirth Date: (000) 000-0000<br>Sirth Code: Select a gender<br>Marital Status: * Married Single<br>Email Address: * <u>email@example.com</u><br>Sy providing an email address, you will receive communications electronically about your benefits in lieu of paper documents. Your email address<br>Will not be shared or used for any other purpose.<br>Do you have any dependents? (* Yes O No                                                                                                    | Address Line 1: *                                                | 78 west rd                                                                                                    |
| City: *                                                                                                    | Address Line 2:                                                  |                                                                                                    |
| State: *       Alabama         Zip Code: *       12654         Mailing Address:       Isame as Home Address         Home Phone: *       (000) 000-0000         Sirth Date:       1/1/1970         (mm/dd/yyyy)       1/1/1970         Gender:       Select a gender V         Marital Status: *       Imail@example.com         Sy providing an email address, you will receive communications electronically about your benefits in lieu of paper documents. Your email address will not be shared or used for any other purpose.         Do you have any dependents?       Yes                                                                                                    | City: *                                                          | north wales                                                                                                    |
| Zip Code: *       12654         Mailing Address:       Same as Home Address         Home Phone: *       (1000) (000-0000         Sirth Date:       1/1/1970         (mm/dd/yyyy)       1/1/1970         Gender:       Select a gender ✓         Marital Status: *       Imail@example.com         Sy providing an email address, you will receive communications electronically about your benefits in lieu of paper documents. Your email address will not be shared or used for any other purpose.         Do you have any dependents?       Yes                                                                                                    | State: *                                                         | Alabam a 🗸                                                                                                    |
| Mailing Address:       ✓ Same as Home Address         Home Phone: *       (000) (000-0000         Sirth Date:       1/1/1970         (mm/dd/yyyr)       1/1/1970         Gender:       Select a gender ✓         Marital Status: *       Imail@example.com         Sy providing an email address, you will receive communications electronically about your benefits in lieu of paper documents. Your email address will not be shared or used for any other purpose.         Do you have any dependents?       Yes                                                                                                    | Zip Code: *                                                      | 12654                                                                                                    |
| Home Phone: * (000) 000-0000<br>Sirth Date: 1/1/1970<br>Gender: Select a gender V<br>Marital Status: *  Marital Status: *  Marital Status: *  Marital Address: *  email@example.com Sy providing an email address, you will receive communications electronically about your kenefits in lieu of paper documents. Your email address y providing an email address, you will receive communications electronically about your kenefits in lieu of paper documents. Your email address y providing an email address?  Yes O No                                                                                                    | Mailing Address:                                                 | Same as Home Address                                                                                                    |
| Birth Date:       1/1/1970         (mm/dd/yyyy)       1/1/1970         Gender:       Select a gender •         Marital Status: * <ul> <li>Married</li> <li>Single</li> <li>Email Address: *</li> <li>email@example.com</li> <li>Sy providing an email address, you will receive communications electronically about your benefits in lieu of paper documents. Your email address will not be shared or used for any other purpose.</li> <li>Do you have any dependents?</li> <li>Yes</li> <li>No</li> </ul>                                                                                                    | Home Phone: *                                                    | ( 000 ) 000-0000                                                                                                    |
| Gender:       Select a gender          Marital Status: * <ul> <li>Married</li> <li>Single</li> </ul> Email Address: * <ul> <li>email@example.com</li> <li>Sy providing an email address, you will receive communications electronically about your benefits in lieu of paper documents. Your email address will not be shared or used for any other purpose.</li> <li>Do you have any dependents?</li> <li>Yes</li> <li>No</li> </ul>                                                                                                    | Sirth Date:<br>(mm/dd/yyyy)                                      | 1/1/1970                                                                                                    |
| Marital Status: *   Married O Single  Email Address: *  Married O Single  Email@example.com  Sy providing an email address, you will receive communications electronically about your benefits in lieu of paper documents. Your email address  you have any dependents?  Yes O No                                                                                                    | Gender:                                                          | Select a gender 🗸                                                                                                    |
| Email Address: * email@example.com Sy providing an email address, you will receive communications electronically about your benefits in lieu of paper documents. Your email address will not be shared or used for any other purpose. Do you have any dependents?  Yes  No                                                                                                    | Marital Status: *                                                | Married O Single                                                                                                    |
| Sy providing an email address, you will receive communications electronically about your benefits in lieu of paper documents. Your email address will not be shared or used for any other purpose.<br>Do you have any dependents? () Yes () No                                                                                                    | Email Address: *                                                 | email@example.com                                                                                                    |
| Do you have any dependents? () Yes () No                                                                                                    | Sy providing an email address,<br>will not be shared or used for | , you will receive communications electronically about your benefits in lieu of paper documents. Your email addres<br>any other purpose. |
|                                                                                                    | Do you have any dependen                                         | ts? • Yes O No                                                                                                    |
|                                                                                                    |                                                                  |                                                                                                    |
|                                                                                                    |                                                                  |                                                                                                    |

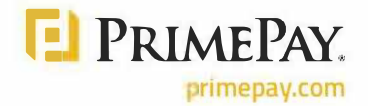

5. If applicable, add or edit any Dependent information. Click Continue to move to the next screen.

| Dependents                 |                                       |                   |
|----------------------------|---------------------------------------|-------------------|
| steps: 1 2 3               | 4 5 6                                 |                   |
|                            |                                       | * = required fiel |
| First Name: *              |                                       |                   |
| Middle Initial:            |                                       |                   |
| Last Name: *               |                                       |                   |
| Social Security Number:    | · · · · · · · · · · · · · · · · · · · |                   |
| Birth Date: " (mm/dd/yyyy) |                                       |                   |
| Gender:                    | Select a gender 🗸                     |                   |
| Full Time Student: *       | O Yes IN                              |                   |
| Relationship:              | Spouse V                              |                   |
| Add to List Cancel         |                                       |                   |
| Eligible Dependents        |                                       |                   |
| Name SSN                   | Relationship                          |                   |
| Test Spouse xxx-xx-xxx     | x Spouse Update Remove                |                   |

6. Read and agree to each of benefit plan rules . Click continue to move to the next screen.
 a. All plans must be checked before continuing

| Plan Rules                                                                                                    |                                                                                                    |
|----------------------------------------------------------------------------------------------------|----------------------------------------------------------------------------------------------------|
| steps 1 2 3 4 5 0                                                                                                    |                                                                                                    |
| It is important to be aware of some of the basic rules of these accoun<br>are making your elections. We also encourage you to review the Sumr<br>tax Accounts. | ts before you enroll. Make sure you keep these in mind when you mary Plan Description for more detailed rules regarding these Pre- |
| You must check that you have read and understand each of the                                                                                                   | plan rules sections.                                                                                                    |
| LPFSA                                                                                                    |                                                                                                    |
| I have read and understand the LPFSA rules                                                                                                    |                                                                                                    |
| DCA                                                                                                    |                                                                                                    |
| I have read and understand the <u>DCA rules</u>                                                                                                    |                                                                                                    |
| TRN                                                                                                    |                                                                                                    |
| I have read and understand the TRN rules                                                                                                    |                                                                                                    |

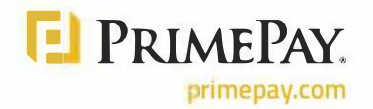

Continu

7. Add a dollar amount for every benefit you wish to be enrolled in for the new plan year. Click Continue to move to the next screen.

| nter your actual elections in the field provided. To calculate the total e<br>elect the calculate button. If you choose to not enroll in a plan leave th | lections, tax sav <mark>ing</mark><br>e field blank. | s, and estim | ated per pay period deduction |
|----------------------------------------------------------------------------------------------------|------------------------------------------------------|--------------|-------------------------------|
|                                                                                                    | Your Flection                                        |              | Max Employee Election         |
| LPFSA                                                                                                    | 2500                                                 |              | \$2,750.00                    |
| DCA                                                                                                    | 0                                                    |              | \$5,000.00                    |
| TRN                                                                                                    | 200                                                  | /mo          | \$270.00 /mo                  |
| Total election for the year:                                                                                                    | \$4,900.00                                           |              |                               |
| Total tax savings for the year *:                                                                                                    | \$1,470.00                                           |              | Calculate                     |
| Estimated per pay period deduction:                                                                                                    | \$196.15                                             |              |                               |

8. Select the reimbursement methods. If your selected benefit plan offers the PrimePay FLEX card, then it will be your default reimbursement method. Set up an alternative reimbursement method for manual claims.

Please note, each manual check reimbursement is an additional fee.

| ayme          | ent Method                                                                      |                                                                                 |
|---------------|---------------------------------------------------------------------------------|---------------------------------------------------------------------------------|
| eps           | 1 2 3 4 5                                                                       |                                                                                 |
| elect the     | e method in which you would like to be reimbursed.                              |                                                                                 |
| 🖲 Debit       | it Card                                                                         |                                                                                 |
| Your<br>and y | r Debit Card provides convenient access to your b<br>your qualified dependents. | enefit dollars. Use the card to pay qualified medical expenses for $\gamma o u$ |
| C P           | PRIMEPAY.                                                                       |                                                                                 |
| 4036          | b                                                                               |                                                                                 |
| 6383          | 126 TEST <b>VISA</b>                                                            |                                                                                 |
| If you        | u choose to be reimbursed using the Debit Card, pl                              | ease answer the questions below.                                                |
| 1) W          | hat alternate reimbursement method would you like<br>Ocheck                     | e to use for the reimbursement of claims that are filed online?                 |
|               | Direct Deposit                                                                  |                                                                                 |

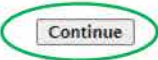

Opt for Direct Deposit for faster reimbursements.

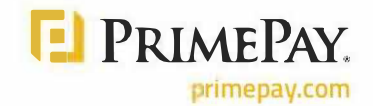

9. Click on Submit once the information has been reviewed and is correct

| abs:                            | 2 3 4 5                                              | 6                     |           |                      |              |                |
|---------------------------------|------------------------------------------------------|-----------------------|-----------|----------------------|--------------|----------------|
| u must click sub                | mit at the bottom of this page to                    | o complete your enrol | lment.    |                      |              |                |
| Profile                         |                                                      |                       |           |                      | E            | dit Informatio |
| Name:                           | Test Employee                                        |                       |           |                      |              |                |
| Home Address:                   | 78 west rd<br>north wales, AL 12654<br>United States |                       |           |                      |              |                |
| Mailing Address                 | 78 west rd<br>north wales, AL 12654<br>United States |                       |           |                      |              |                |
| Home Phone:                     | (000) 000-000                                        |                       |           |                      |              |                |
| Birth Date:                     | 1/1/1970                                             |                       |           |                      |              |                |
| Gender:                         |                                                      |                       |           |                      |              |                |
| Marital Status:                 | Married                                              |                       |           |                      |              |                |
| Email Address:                  | email@example.com                                    |                       |           |                      |              |                |
| Do you have any                 | dependents? Yes                                      |                       |           |                      |              |                |
| Dependents                      |                                                      |                       |           |                      | Ē            | dit Informatio |
| Full Name                       | SSN                                                  | Birth Date            | Gender    | Full Time<br>Student | Relationship |                |
| Test Spouse                     | ****                                                 | 10/1/1987             |           | No                   | 5pouse       | -              |
| Enr <mark>oll</mark> ment Elect | tions                                                | Employee              | Compa     | any                  | E            | dit Informatic |
|                                 |                                                      | Contribution          | Contribut | ion                  |              |                |
| LPESA                           |                                                      | \$2,500.00            |           |                      |              |                |
|                                 |                                                      | 50.00                 |           |                      |              |                |
| TRIN .                          | Transf Claustics Front                               | \$200.00 /mb          |           |                      |              |                |
| Entire                          | total Election for the year.                         | \$105.15              |           |                      |              |                |
| Begins on the f                 | irst pay date of the Plan Year.                      | \$190.15              |           |                      |              |                |
| Method of Reim                  | bursement                                            |                       |           |                      | Ē            | dit Informatic |
| You have chosen                 | Debit Card as your method of                         | payment.              |           |                      |              |                |
| Your alternate re               | imbursement method is Direct I                       | Deposit.              |           |                      |              |                |
| Separate debit ca               | ards will be issued to the followi                   | ng dependents:        |           |                      |              |                |

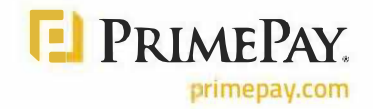

| 10. | Optional: | print out the | submitted | open | enrolment | confirmation |
|-----|-----------|---------------|-----------|------|-----------|--------------|
|-----|-----------|---------------|-----------|------|-----------|--------------|

|                    | DULIGES                           | ACCOUNTS                                           | SUPPORT NOTIFICAT                      | TIONS PROFILE                         | Last Login: 11/1/2021 - Online   Log                                             |
|--------------------|-----------------------------------|----------------------------------------------------|----------------------------------------|---------------------------------------|----------------------------------------------------------------------------------|
| Enro               | llment Co                         | onfirmation                                        | 1                                      |                                       |                                                                                  |
| Please             | print this page                   | for your records                                   | 4                                      |                                       |                                                                                  |
| Congra             | tulations, you                    | have successfull                                   | y enrolled in the following            | Pre-tax Benefit Plan                  | 15.                                                                              |
| Plan               |                                   |                                                    | Company Contribution                   | Employee<br>Contribution              | Estimated Per Paycheck<br>Reduction                                              |
| DCA                |                                   |                                                    |                                        | 52,300.00<br>\$0.00                   | \$0.00                                                                           |
| TRN                |                                   |                                                    |                                        | \$2,400.00                            | \$100.00                                                                         |
| 00000              |                                   |                                                    | Total Estimated Re                     | ductions Per Payche                   | eck :* \$196.15                                                                  |
| * Pay c<br>reducti | heck reduction<br>ons will be det | is are based on y<br>ermin <mark>ed</mark> by your | our election and the numb<br>employer. | er of scheduled pay                   | y periods within the plan year. True                                             |
| Yeu ha             | ve elected Deb                    | it Card as your n                                  | eimbursement option. You               | r alternate reimbur                   | sement method is Direct Deposit.                                                 |
| rhe pa<br>year. Y  | ou may begin                      | filing claims for e                                | ligible expenses on 1/1/2              | 01 1/14/2022 and<br>22. All claims mu | end on your last paycheck of the plan<br>st be filed for expenses incurred while |
| you are            | e a participant,                  | within the plan y                                  | ear 1/1/2022 - 12/31/20                | 22                                    |                                                                                  |
|                    |                                   |                                                    |                                        |                                       |                                                                                  |
|                    |                                   |                                                    |                                        |                                       |                                                                                  |
| _                  |                                   |                                                    |                                        |                                       |                                                                                  |
| Print              | D                                 |                                                    |                                        |                                       |                                                                                  |
| Print              | D                                 |                                                    |                                        |                                       |                                                                                  |
| Print              | D                                 |                                                    |                                        |                                       |                                                                                  |
| Print              | Questio                           | ons?                                               |                                        |                                       |                                                                                  |
| Print              | Questic<br>Contact P              | ons?<br>articipant Succes                          | ss at: (855) 892-6272 or               | primeflex@primepi                     | ay.com                                                                           |
| Print              | Questic<br>Contact P              | ons?<br>articipant Succes                          | ss at: (855) 892-6272 or               | primeflex@primepi                     | ay.com                                                                           |

## THANK YOU FOR CHOOSING PRIMEPAY.

We value your partnership and look forward to continuing to serve you. If you have any questions, please contact Participant Success at (855) 892-6272 or email <u>primeflex@primepay.com</u> for assistance.

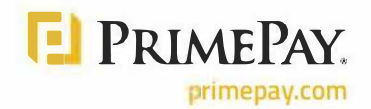